# **ESET Tech Center**

Knowledgebase > Legacy > ESET Security Management Center > Create IDS exclusions for client workstations in ESET Security Management Center (7.x)

# **Create IDS exclusions for client workstations in ESET Security Management Center (7.x)**

Anish | ESET Nederland - 2019-02-04 - Comments (0) - ESET Security Management Center

### Create IDS exclusions for client workstations in ESET Security Management Center (7.x)

Applies to: ESET Security Management Center | Product version: 7.x

### Solution

Endpoint users: <u>Perform these steps on individual client workstations</u>

### **<u>Create IDS exclusions in ESET Security Management Center</u>**

#### ESET Security Management Center (ESMC) 7 User Permissions

This article assumes that your ESMC user has the correct access rights and permissions to perform the tasks below.

If you are still using the default Administrator user, or you are unable to perform the tasks below (the option is grayed out), see the following article to create a second administrator user with all access rights (you only need to do this once):

• Create a second administrator user in ESET Security Management Center 7.x

View permissions needed for least privilege user access

- 1. <u>Open ESET Security Management Web Console</u> (ESMC Web Console) in your web browser and log in.
- 2. Click **Policies**, select the policy in the **ESET Endpoint for Windows** section that you want to edit and then click **Policies**  $\rightarrow$  **Edit**.

| eser | SECURITY MANAGEN | MENT CENTER                                                | a.:                                          |              |          | Ga マ Search com | oputer na QUICK LINKS * | . Ø HELP ♥ | A ADMINISTRATOR | 🖻 >9 MIN |
|------|------------------|------------------------------------------------------------|----------------------------------------------|--------------|----------|-----------------|-------------------------|------------|-----------------|----------|
|      |                  | Policies Show unassigned                                   | Antivirus - Maximum security - recommended - |              |          | ended - Assigne | - Assigne               |            |                 |          |
| ' G  |                  | ACCESS GROUP Select                                        | Assigned to                                  | Applied on   | Settings | Summary         |                         |            |                 |          |
| ▲    |                  | ^ ℓ Custom Policies                                        | TARGET N                                     | IAME         |          |                 | TARGET DESCRIPTION      | i.         |                 | 0        |
| ŭ    |                  | 수 💿 ESET Management Agent<br>다 10 sec                      | NO DATA AVAILABLE                            |              |          |                 |                         |            |                 |          |
| Þ    |                  | △                                                          |                                              |              |          |                 |                         |            |                 |          |
| ≞    |                  | ESET Endpoint for Android (2+)                             |                                              |              |          |                 |                         |            |                 |          |
|      | Policies         | C ESET Endpoint for Windows                                |                                              |              |          |                 |                         |            |                 |          |
| *    |                  | Lo Antivirus - Balanced                                    |                                              |              |          |                 |                         |            |                 |          |
| ¢.   |                  | Candivirus - Maximum ser (a)                               |                                              |              |          |                 |                         |            |                 |          |
| 8-   |                  | Co Cloud-based protection - red                            |                                              |              |          |                 |                         |            |                 |          |
|      |                  | Co Device Control - Read only                              |                                              |              |          |                 |                         |            |                 |          |
|      |                  | C Firewall - Block all traffic exce                        |                                              |              |          |                 |                         |            |                 |          |
|      |                  | all diagnostic logs                                        |                                              |              |          |                 |                         |            |                 |          |
|      |                  | Actions<br>+ New >g important ever                         |                                              |              |          |                 |                         |            |                 |          |
|      |                  | / Edit. (2) alanced                                        |                                              |              |          |                 |                         |            |                 |          |
|      | <b></b> `        | Duplicate visible mode                                     |                                              |              |          |                 |                         |            |                 |          |
|      |                  | Change Assignments     educed interactio     di     Delete |                                              |              |          |                 |                         |            |                 |          |
|      |                  | Import or macOS (OS X)                                     |                                              |              |          |                 |                         |            |                 |          |
|      | <b>\</b>         | Export by for Windows St                                   |                                              |              |          |                 |                         |            |                 |          |
|      | N                |                                                            |                                              |              |          |                 |                         |            |                 |          |
|      |                  | POLICIES V NEW POLICY                                      | ASSIGN GROUP                                 | (5) ASSIGN C |          | ASSIGN          |                         |            |                 |          |

#### Figure 1-1

Click the image to view larger in new window

1. Expand Settings → Network Protection → Network attack protection and click Edit next to IDS exceptions.

| eser         | SECURITY MANAGEN                                                    | MENT CENTER                            |                                                                                                    | G マ Search computer na                                                                              | QUICK LINKS 🔻 🦉 HELP 👻 | A ADMINISTRATOR 🖂 >9 MIN |
|--------------|---------------------------------------------------------------------|----------------------------------------|----------------------------------------------------------------------------------------------------|----------------------------------------------------------------------------------------------------|------------------------|--------------------------|
| •<br>G       |                                                                     | Edit Policy                            |                                                                                                    |                                                                                                    |                        |                          |
| ▲<br>≈ 2 0 ¢ | THREATS<br>Reports<br>Client Tasks<br>Installers<br><b>Policies</b> | Basic<br>Settings<br>Assign<br>Summary | ESET Endpoint for Windows DETECTION ENGINE UPDATE UPDATE                                                                   | NETWORK ATTACK PROTECTION     + Enable Network attack protection (DS     + Enable Storeg protection | Q Type                 | to search                |
|              |                                                                     |                                        | INETWORK PARTICULAR<br>Internal<br>Internal<br>Web and Email<br>OEVICE CONTROL<br>TOOLS<br>USER INTERFACE<br>OVERRIDE MODE | O     O     D     Exceptions     AdvanceD options                                                   | Edit                   | 3                        |
|              | COLLAPSE                                                            |                                        | BACK CONTINUE FINISH                                                                                                    | SAVE AS.                                                                                            |                        |                          |

Figure 1-2 Click the image to view larger in new window

1. Click Add.

| IDS exceptions                                              |                                   |                                              |                                      |                   |                  | ? 🗆 🗙        |
|-------------------------------------------------------------|-----------------------------------|----------------------------------------------|--------------------------------------|-------------------|------------------|--------------|
| The exceptions are evaluated from top to b log) separately. | ottom. They can be used to custom | ize firewall behaviour upon various IDS dete | ections. First matching exception is | applied, for each | action type (blo | xck, notify, |
| Alert                                                       | Application                       | Remote IP                                    | Block                                | Notify            | Log              | Q            |
|                                                             |                                   |                                              |                                      |                   |                  |              |
|                                                             |                                   |                                              |                                      |                   |                  |              |
|                                                             |                                   |                                              |                                      |                   |                  |              |
|                                                             |                                   |                                              |                                      |                   |                  |              |
|                                                             |                                   |                                              |                                      |                   |                  |              |
|                                                             |                                   |                                              |                                      |                   |                  |              |
|                                                             |                                   |                                              |                                      |                   |                  |              |
| 4                                                           |                                   |                                              |                                      |                   |                  |              |
| Add Edit Remove                                             |                                   |                                              | 2                                    |                   | T                | ¥            |
|                                                             |                                   |                                              |                                      |                   | Save             | Cancel       |

#### Figure 1-3

1. Select the **Alert**, type the **Remote IP address** (IP address of the machine with the software that scans the network).

Alternatively, to set up an IDS exclusion for a locally installed application, type the full path to the <code>.exe</code> file in **Application** (e.g. C:\Windows\system32\cmd.exe).

2. In the Action section, select No from each drop-down menu. Click  $OK \rightarrow Save \rightarrow Finish$  to save the policy. If this is a new policy, assign the policy to the correct groups. After the computers check in, they will get the policy change.

| Add IDS exception   | ? 🗆 X         |
|---------------------|---------------|
| Alert               | Any alert     |
| Threat name (€ ≥ 6. |               |
| Direction           | Both          |
| Application         |               |
| Remote IP address   | 192.168.1.5   |
| Profile             | Any profile 🔻 |
| ACTION              |               |
| Block               | No            |
| Notify 6            | No            |
| Log                 | No            |
|                     |               |
|                     |               |

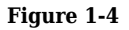

KB Solution ID: KB7054 |Document ID: 26426|Last Revised: January 22, 2019